# ((SENSONEO))

ASEKOL SK PORTÁL DOPRAVCA REGIONÁLNA DOPRAVA

**ISA-SK** 

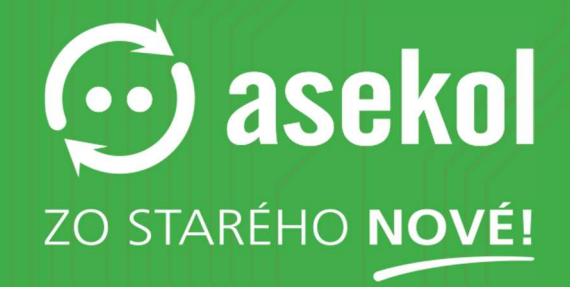

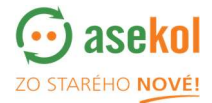

Pre používanie portálu prosím navštívte <u>https://sk.isa.asekol.eu</u>

#### Obsah

((S))

| 1. | Prihlásenie                       | 3    |
|----|-----------------------------------|------|
| 2. | Administrácia                     | 4    |
| 2  | .1 Výjazdy                        | 4    |
| 2  | .2 Používatelia                   | 7    |
| 3. | Objednávky                        | 8    |
| 3  | 1 Kategórie objednávok            | 8    |
| 3  | .1 Stavy objednávok               | 8    |
| 4. | Naplánovanie trasy zvozu          | 8    |
| 5. | Úprava objednávky MCZN (trasy)    | . 10 |
|    | Prepravný a dodací list           | 14   |
|    | Naplánovaná trasa sa vybavuje     | . 14 |
|    | Objednávky v naplánovanej trase   | . 15 |
|    | Ukončenie naplánovanej trasy MCZN | . 17 |

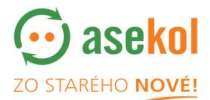

### 1. Prihlásenie

((S))

Užívateľ sa do portálu **ASEKOL SK Dopravca** prihlási zadaním príslušného užívateľského mena a hesla, ktoré Vám bolo zaslané na e-mail.

| ISA-5K<br>v.1.0.51.6                                                | Login |
|---------------------------------------------------------------------|-------|
| ISA-SK                                                              |       |
| Userhame<br>disposer<br>Passood<br><br>Forgotten password?<br>Login |       |
| ZO STARÉHO NOVÉ!                                                    |       |

Po prihlásení si v pravom hornom rohu skontrolujte nastavený jazyk. Má byť sk

| ВM         | ária Vitiaková (cp6_admin' | sk∓   | - Všetci partn | eri - |
|------------|----------------------------|-------|----------------|-------|
|            |                            |       | Zmaž filter    |       |
| tko (25) 🔻 | Vyhľadá                    | vanie | ×              |       |

Po prihlásení do portálu dopravca vidí základnú obrazovku so zoznamom konkrétnych objednávok, ktoré mu boli automaticky podľa zvozovej oblasti pridelené.

| ISA-SK DOPRAVA Administrácia+<br>v. 1.0.51.b                                                      |             |                            |                  |          |          |   |                       | 음 Test Dispečer (cco6_ma      | inager) + sk + 🌄 enviropol       | ENVIROPOL SK s. r. o. 💙 |
|---------------------------------------------------------------------------------------------------|-------------|----------------------------|------------------|----------|----------|---|-----------------------|-------------------------------|----------------------------------|-------------------------|
| DOPRAVA   Objectively DC2:05   Objectively DC2:05   Objectively DC2:05   Objectively DC2:05   XCZ |             |                            |                  |          |          |   |                       |                               |                                  |                         |
| Zvozová oblasť: Vybrané všetko (3) - Typ zberného miesta: Vybrané všetko (8) - Sta                | 3 Vybrané 🕶 | Skladové karty: None sel   | ected +          |          |          |   |                       |                               | Vyhl                             | adávanie 🕹 🕶            |
| + Sever Dzungia hrdinov                                                                           | Kód ZM      | Názov ZM                   | Číslo objednávky | Operácie | Stav     |   | Dopravca              | Názov oblasti                 | Adresa                           | Mesto                   |
|                                                                                                   | 31715362/1  | OC Cottbus                 | DCZ-05-000023    | 2.       | Odoslaná | 0 | ENVIROPOL SK s. r. o. | R7.1 - ENVIROPOL<br>SK_Východ | Požiarnická 6                    | Košice 04011 SK         |
| C Ves                                                                                             | 36191833/3  | Supermarket Zuzkin park    | DCZ-05-000024    | 2        | Odoslaná |   | ENVIROPOL SK s. r. o. | R7.1 - ENVIROPOL<br>SK_Východ | Zuzkin park 6                    | Košice 04011 SK         |
| Stare Mesto                                                                                       | 36183181/13 | Fresh - OC Važec           | DC2-OS-000025    | 2        | Odoslaná |   | ENVIROPOL SK s. r. o. | R7.1 - ENVIROPOL<br>SK_Východ | Važecká S                        | Košice 04012 SK         |
| Zapad                                                                                             | 00088714/1  | Spojená škola              | DCZ-05-000026    | 28       | Odoslaná |   | ENVIROPOL SK s. r. o. | R7.1 - ENVIROPOL<br>SK_Východ | Opatovská cesta 97/1783          | Košice 04001 SK         |
| L Henry                                                                                           | 35765038/18 | Datart, Košice - OC Aupark | DCZ-05-000027    |          | Odoslaná |   | ENVIROPOL SK s. r. o. | R7.1 - ENVIROPOL<br>SK_Východ | Námestie Osloboditeľov<br>1/3377 | Košice 04001 SK         |
| SCALL AND                                                                                         | 35765038/18 | Datart, Košice - OC Aupark | DCZ-05-000032    | 28       | Odoslaná |   | ENVIROPOL SK s. r. o. | R7.1 - ENVIROPOL<br>SK_Východ | Námestie Osloboditeľov<br>1/3377 | Košice 04001 SK         |
| R D                                                                                               |             |                            |                  |          |          |   |                       |                               |                                  |                         |

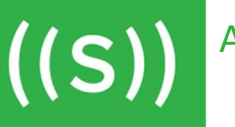

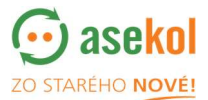

# 2. Administrácia

V záložke Administrácia sa zobrazujú Výjazdy, Používatelia a Dokumenty na stiahnutie.

| ISA-SK DOPRAVA Administracia+                      |                   |                            |                  |          |          |                       | 음 Test Dispečer (cco6_m       | anager) - sk - <mark>🏷 enviropol</mark> | ENVIROPOL SK s. r. o. 🗸 |
|----------------------------------------------------|-------------------|----------------------------|------------------|----------|----------|-----------------------|-------------------------------|-----------------------------------------|-------------------------|
| DOPRAVA Výjazdy ky MCZN Objednévky SC              | Z Objednávky MCZS | Predpokladané SCZ          | xcz              |          |          |                       |                               | 1                                       | Nová MCZN Zmaž filter   |
| Zvozová oblasť: Vybrané v ta: Vybrané všetko (6) v | Stav: 3 Vybrané + | Skladové karty: None sel   | ected +          |          |          |                       |                               | VyhS                                    | dévanie 🛃 👻             |
| + Sever Dzungla hrdinov                            | Kód ZM            | Názov ZM                   | Číslo objednávky | Operácie | Stav     | Dopravca              | Názov oblasti                 | Adresa                                  | Mesto                   |
|                                                    | 31715362/1        | OC Cottbus                 | DCZ-OS-000023    | 2        | Odoslaná | ENVIROPOL SK s. r. o. | R7.1 - ENVIROPOL<br>SK_Východ | Požiarnická 6                           | Košice 04011 SK         |
| C Voire row                                        | 36191833/3        | Supermarket Zuzkin park    | DCZ-05-000024    | <b>8</b> | Odoslaná | ENVIROPOL SK s. r. o. | R7.1 - ENVIROPOL<br>SK_Východ | Zuzkin park 6                           | Košice 04011 SK         |
| Stare Mestor Printe Seconda                        | 36183181/13       | Fresh - OC Važec           | DCZ-05-000025    | 2 🗄      | Odoslaná | ENVIROPOL SK s. r. o. | R7.1 - ENVIROPOL<br>SK_Východ | Važecká 8                               | Košice 04012 SK         |
| Tand                                               | 00088714/1        | Spojená škola              | DCZ-OS-000026    |          | Odoslaná | ENVIROPOL SK s. r. o. | R7.1 - ENVIROPOL<br>SK_Východ | Opatovská cesta 97/1783                 | Košice 04001 SK         |
| S Vorne Oparske                                    | 35765038/18       | Datart, Košice - OC Aupark | DCZ-05-000027    |          | Odoslaná | ENVIROPOL SK s. r. o. | R7.1 - ENVIROPOL<br>SK_Východ | Námestie Osloboditeľov<br>1/3377        | Košice 04001 SK         |
| STACK S                                            | 35765038/18       | Datart, Košice - OC Aupark | DCZ-05-000032    | 23       | Odoslaná | ENVIROPOL SK s. r. o. | R7.1 - ENVIROPOL<br>SK_Východ | Námestie Osloboditeľov<br>1/3377        | Košice 04001 SK         |

# 2.1 Výjazdy

Po kliknutí na tlačidlo výjazdy sa užívateľovi zobrazujú dve možnosti, **Depá** a **Vozový park**.

| ISA-SK DOF      | PRAVA                   | Administrácia <del>-</del> |                             |                 |                            |                   |            |          |   |                       | A Test Dispecer (cco6_mar     | ager) - sk - 🏵 enviropol         | ENVIROPOL SK s. r. o. 👻 |
|-----------------|-------------------------|----------------------------|-----------------------------|-----------------|----------------------------|-------------------|------------|----------|---|-----------------------|-------------------------------|----------------------------------|-------------------------|
| DOPRAVA         |                         | Výjazdy ><br>Používatelia  | Depá<br>Vozový park         | Objednávky MCZS | Predpokladané SCZ          | XCZ               |            |          |   |                       |                               | (                                | Nová MCZN Zmaž filter   |
| Zvozová oblasť: | Vybrané ve              | Dokumenty na stiahnutie 🕨  | a: Vybrané všetko (8) + Sta | V: 3 Vybrané 🕶  | Skladové karty: None sele  | cted <del>v</del> |            |          |   |                       |                               | Vyhū                             | dávanie 🛃 🗧             |
| +R              | Sever                   | Džungfa hrdinov            | No.                         | Kód ZM          | Názov ZM                   | Číslo objednávky  | Operácie   | Stav     |   | Dopravca              | Názov oblasti                 | Adresa                           | Mesto                   |
| -               | ())                     |                            | Kodirka Nova                | 31715362/1      | OC Cottbus                 | DCZ-05-000023     |            | Odoslaná | 0 | ENVIROPOL SK s. r. o. | R7.1 - ENVIROPOL<br>5K_Východ | Požiarnická 6                    | Košice 04011 SK         |
|                 | al                      | S NIK                      | Ves                         | 36191833/3      | Supermarket Zuzkin park    | DCZ-05-000024     | 28         | Odoslaná |   | ENVIROPOL SK s. r. o. | R7.1 - ENVIROPOL<br>SK_Východ | Zuzkin park 6                    | Košice 04011 SK         |
| -01.            |                         | Stare Mesto                | V                           | 36183181/13     | Fresh - OC Važec           | DCZ-05-000025     | <b>2</b> 🗄 | Odoslaná |   | ENVIROPOL SK s. r. o. | R7.1 - ENVIROPOL<br>SK_Východ | Važecká 8                        | Košice 04012 SK         |
| Západ           | Košic                   | e Alana David              |                             | 00088714/1      | Spojená škola              | DCZ-05-000026     | 2 🗄        | Odoslaná |   | ENVIROPOL SK s. r. o. | R7.1 - ENVIROPOL<br>SK_Východ | Opatovská cesta 97/1783          | Košice 04001 SK         |
| 8               | $\langle \cdot \rangle$ |                            | Heringet<br>331m            | 35765038/18     | Datart, Košice - OC Aupark | DCZ-OS-000027     | <b>8</b>   | Odoslaná |   | ENVIROPOL SK s. r. o. | R7.1 - ENVIROPOL<br>SK_Východ | Námestie Osloboditeľov<br>1/3377 | Košice 04001 SK         |
|                 | $\left \right\rangle$   | M                          |                             | 35765038/18     | Datart, Košice - OC Aupark | DCZ-05-000032     | 28         | Odoslaná |   | ENVIROPOL SK s. r. o. | R7.1 - ENVIROPOL<br>SK_Východ | Námestie Osloboditeľov<br>1/3377 | Košice 04001 SK         |

# Depá

Kliknutím na **Depá** sa užívateľovi otvorí okno so zoznamom jeho dep. Dispečer môže: a) pridať depot,

b) upraviť depot.

| ISA-SK<br>v. 1.0.51.b | DOPRAVA Administrácia <del>-</del> |                 |       | 各Test Dispečer (cco6_man     | enviropol SK s. r. o.       |
|-----------------------|------------------------------------|-----------------|-------|------------------------------|-----------------------------|
| DEPÁ                  |                                    |                 |       |                              | Vyhľadávanie Pridajte depot |
| Id                    | Meno                               | Adresa          | PSČ   | Mesto                        | Operácie                    |
| 310                   | ENVIROPOL-DEPO TT                  | Petzvalova 20   | 91701 | Trnava 1 (5K-91701)          | Upravit depot               |
| 311                   | ENVIROPOL-DEPO BB                  | Sládkovičova 92 | 97401 | Banská Bystrica 1 (SK-97401) | Upravit depot               |
| 312                   | ENVIROPOL-DEPO Žec                 | Jarmočná 2      | 04001 | Košice (5K-04001)            | Upravit depot               |
| Zobrazená 1 - 3.      | položka z celkových 3              |                 |       |                              |                             |

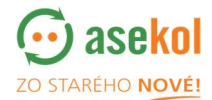

#### a) Pridať depot

((S))

Po kliknutí na Pridajte depot sa zobrazí obrazovka, viď nižšie. Pole zvýraznené červenou farbou je nutné vyplniť.

Po kliknutí na ložiť údaje je depo zaradené do zoznamu dep.

| ISA-SK DOPRAVA Admin<br>v. 1.0.51.b | iistrácia <del>+</del> |            |                               | 👌 Test Disped  | ter (cco6_manager) + sk + Statiko vovr |
|-------------------------------------|------------------------|------------|-------------------------------|----------------|----------------------------------------|
| PRIDAJTE DEPOT                      |                        |            |                               |                | Uložiť údaje Zavrieť                   |
| Meno:                               |                        | Mesto:     | Zadajte názov hľadaného mesta | Partner        | ENVIROPOL SK s. r. o.                  |
| Popis:                              |                        | Ulica:     |                               | Popisné číslo: |                                        |
|                                     |                        | GPS širka: | Zistit z adresy               |                |                                        |
|                                     |                        | GPS dĺžka: | Ukázať na mape                |                |                                        |

#### b) Úprava depa

Pre úpravu depa je nutné kliknúť na tlačidlo Upravit depot.

| ISA-SK<br>v. 1.0.51.b | DOPRAVA Administrácia <del>-</del> |                 |       | 👌 Test Dispečer (cco6_man    | Nager) - sk- to station nove |
|-----------------------|------------------------------------|-----------------|-------|------------------------------|------------------------------|
| DEPÁ                  |                                    |                 |       |                              | Vyhladávanie Pridajte depot  |
| Id                    | Meno                               | Adresa          | PSČ   | Mesto                        | Operácie                     |
| 310                   | ENVIROPOL-DEPO TT                  | Petzvalova 20   | 91701 | Trnava 1 (5K-91701)          | Upravit depot                |
| 311                   | ENVIROPOL-DEPO BB                  | Sládkovičova 92 | 97401 | Banská Bystrica 1 (SK-97401) | Upravit depot                |
| 312                   | ENVIROPOL-DEPO Žec                 | Jarmočná 2      | 04001 | Košice (SK-04001)            | Upravit depot                |
| Zobrazená 1           | 3. položka z celkových 3           |                 |       |                              |                              |

Kliknutím na tlačidlo Upravit depot sa zobrazí okno detailu depa, ktoré je možné upraviť.

| Údaje se uložia kliknutím na Ulozit údaje. |                            |            |                                             |                |                                                         |  |  |  |  |
|--------------------------------------------|----------------------------|------------|---------------------------------------------|----------------|---------------------------------------------------------|--|--|--|--|
| ISA-SK DOPRAVA<br>v. 1.0.51.b              | Administrácia <del>+</del> |            |                                             | 👌 Test Dispec  | er (cco6_manager) + sk + 😵 enviropol<br>to statieo nove |  |  |  |  |
| UPRAVIŤ DEPOT                              |                            |            |                                             |                | Uložit údaje Zavriet                                    |  |  |  |  |
| Ме                                         | ne: ENVIROPOL-DEPO TT      | Mester     | Trnava 1 91701 SK                           | Partner        | ENVIROPOL SK s. r. o.                                   |  |  |  |  |
| Poj                                        | pis:                       | Ulics:     | Zadajte názov hladaného mesta<br>Petzvalova | Popisné číslo: | 20                                                      |  |  |  |  |
|                                            |                            | GPS šírka: | 48.36049149999995                           | z adresy       |                                                         |  |  |  |  |
|                                            |                            | GPS dĺžka: | 17.5764455 Ukáza                            | E na mape      |                                                         |  |  |  |  |

#### Vozový park

Kliknutím na **Vozový park** sa užívateľovi otvorí okno so zoznamom vozidel. Dispečer môže pridať a upraviť vozidlo.

| ISA-9  | K DOPRAVA                 | Administrácia <del>-</del> |            |                |               |                       |      |       |            |                   | 음 Test Dispečer | (cco6_manager) • | SK- CO STARTHO NOVE           |
|--------|---------------------------|----------------------------|------------|----------------|---------------|-----------------------|------|-------|------------|-------------------|-----------------|------------------|-------------------------------|
| V      | DZOVÝ PARK                |                            |            |                |               |                       |      |       |            |                   |                 |                  | Vyhladávanie Pridajte vozidlo |
| Id     | Meno                      | Depo                       | Cena za km | Cena za hodinu | Pevné náklady | Zákazník              | z    | na    | Тур        | Poznávacia značka | Dodávateľ       | Zariadenie       | Operácie                      |
| 952    | FORD TRANSIT              | ENVIROPOL-DEPO TT          | 1          | 0              | 0             | ENVIROPOL SK s. r. o. | 0:00 | 23:59 | štandardné | 7AF9771           |                 |                  | Typ odpadu Upravit vozidlo    |
| 953    | FORD TRANSIT              | ENVIROPOL-DEPO BB          | 1          | 0              | 0             | ENVIROPOL SK s. r. o. | 0:00 | 23:59 | štandardné | 6AJ3155           |                 |                  | Typ odpadu Upravit vozidlo    |
| 954    | FORD TRANSIT              | ENVIROPOL-DEPO Žec         | 1          | 0              | 0             | ENVIROPOL SK s. r. o. | 0:00 | 23:59 | štandardné | 7AZ8794           |                 |                  | Typ odpadu Upravit vozidlo    |
| Zohraz | ná 1 - 3. položka z celko | with 3                     |            |                |               |                       |      |       |            |                   |                 |                  |                               |

((S))

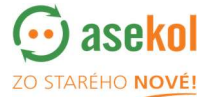

# a) Pridanie vozidla a úprava vozidla

Kliknutím na tlačidlo <sup>Pridajte vozidlo</sup> alebo <sup>Upraviť vozidlo</sup> sa zobrazí okno s detailami vozidla, ktoré je možné doplniť / upraviť. Kliknutím na <sup>Uložiť údaje</sup> sa údaje uložia.

| Vozidlo                |                   | ×         |
|------------------------|-------------------|-----------|
| Meno:                  | FORD TRANSIT      |           |
| Depo:                  | ENVIROPOL-DEPO TT |           |
| Dodávateľ:             | - nezadané - 🗸 🗸  |           |
| Cena za km:            | 1                 |           |
| Cena za hodinu:        | 0                 |           |
| Pevné náklady:         | 0                 |           |
| Celková váha (Kg):     | 10000             |           |
| Hmotnosť nápravy (Kg): | 5000              |           |
| dĺžka (m):             | 10.00             |           |
| šírka (m):             | 2.50              |           |
| Výška (m):             | 3.00              |           |
| Počet prívesov:        | 0                 |           |
| Počet náprav vozidla:  | 2                 |           |
| Počet náprav prívesu:  | 0                 |           |
| dostupné z (Hh: mm):   | 0:00              |           |
| Dostupné pre (Hh: mm): | 23:59             |           |
| Тур:                   | štandardné 🗸      |           |
| Nad 3.5 tony:          |                   |           |
| Poznávacia značka:     | 7AF9771           |           |
| Popis:                 |                   |           |
| Zariadenie:            |                   |           |
|                        | Uložiť úda        | je Zrušit |

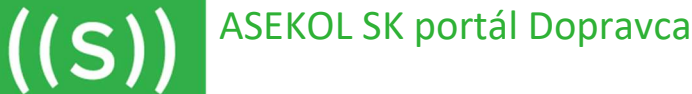

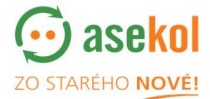

#### 2.2 Používatelia

Kliknutím na **Používatelia** sa otvorí okno so zoznamom užívateľov. Dispečer môže pridať a upraviť užívateľa.

| ISA-SK<br>v. 1.0.51.b | DOPRAVA Admir | nistrácia <del>-</del> |                             |              |                       | 👌 Test Disp | ečer (cco6_manager) + sk + 🍪 811Vir0p0 | ENVIROPOL SK s. r. o. 💙 |
|-----------------------|---------------|------------------------|-----------------------------|--------------|-----------------------|-------------|----------------------------------------|-------------------------|
| POUŽ                  | ÍVATELIA      |                        |                             |              |                       |             | Vyhľadávanie                           | Pridat používateľa      |
|                       | Role:         | Všetky role            | •                           |              |                       |             |                                        |                         |
| Meno                  |               | Priezvisko             | E-Mail                      | Rola         | Partner               | Externé ID  | Operácie                               |                         |
| ENVIRO                | POL SK        | vodič                  | zec@enviropol.sk            | cco6_manager | ENVIROPOL SK s. r. o. | 2552874     | Upravit použivateľa                    |                         |
| ENVIRO                | POL SK        | vodič                  | huzovic@enviropol.sk        | cco6_manager | ENVIROPOL SK s. r. o. | 2552875     | Upravit použivateľa                    |                         |
| ENVIRO                | POL SK        | vodič                  | slancik@enviropol.sk        | cco6_manager | ENVIROPOL SK 5. r. o. | 2552876     | Upravit používateľa                    |                         |
| Juraj                 |               | Ryboš                  | rybos@enviropol.sk          | cco6_manager | ENVIROPOL SK 5. r. o. | 3376497     | Upravit používateľa                    |                         |
| Jaroslav              |               | Feješ                  | fejes@enviropol.sk          | cco6_manager | ENVIROPOL SK 5. r. o. | 3376499     | Upravit použivateľa                    |                         |
| Ján                   |               | Čorba                  | trnava@enviropol.sk         | pr6_manager  | ENVIROPOL SK s. r. o. | 3376502     |                                        |                         |
|                       |               | Neštėš                 | banskabystrica@enviropol.sk | cco6_manager | ENVIROPOL SK 5. r. o. | 3376507     | Upravit používateľa                    |                         |
| 🗹 Test                |               | Dispečer               | test@test.sk                | cco6_manager | ENVIROPOL SK 5. r. o. |             | Upravit použivateľa                    |                         |

#### a) Pridanie používatela

Manažér môže vytvoriť / upravit šoféra kliknutím na Pridat používateľa / Upravit používateľa, zobrazí se nasledujúce okno:

| WMS DOPRAVA Administr | race • |           |                 |   |             | dopravce (cco_manager) c2 • | FIDO Transport s.r.o. 🗸 🗸 |
|-----------------------|--------|-----------|-----------------|---|-------------|-----------------------------|---------------------------|
| PŘIDAT UŽIVATELE      |        |           |                 |   |             |                             | Uložk Zrušk               |
| Jmāna:                |        | Role:     | cp_edmin        | ~ | E-Mail:     |                             |                           |
| Příjmaní:             |        | Jednotky: | Metrický        | * | Přihlášení: |                             |                           |
| Tel. čísla:           |        | Partner:  | None selected + |   | Hesla:      |                             |                           |
| Tituly pred:          |        | Priva:    | 171 Vybrané 🕶   |   | Externí ID: |                             |                           |
| Tibuly na:            |        |           |                 |   |             |                             |                           |
|                       |        |           |                 |   |             |                             |                           |

Manažér uloží nového užívatela (šoféra) / vykonané zmeny kliknutím na tlačidlo

Pridanie používateľa – šoféra je nutné, v prípade, že budete využívať mobilnú aplikáciu.

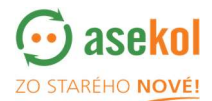

# 3. Objednávky

((S))

3.1 Kategórie objednávok:

**Objednávky DCZ-OS** – objednávky – regionálna doprava **Objednávky MCZN** – súhrnné objednávky (trasy) pozostávajúce z objednávok DCZ

# 3.2 Stavy objednávok = trasy MCZN:

*Nová* – objednávka MCZN vytvorená z objednávok DCZ-OS, dostupná a viditeľná iba pre dispečing dopravcu, objednávku je možné upravovať

*V plánovaní* – prebieha plánovanie trasy, objednávka viditeľná aj pre zberné miesto. Funkcia plánovania bude dostupná v ďalšej verzii ISA-SK

Schválená – objednávka / trasa schválená dispečingom, viditeľná pre šoféra v mobilnej aplikácii

*Vybavuje sa* – trasa prebieha a objednávka DCZ-OS je naložená šoférom (funkciu šoféra je možné zastúpiť aj cez portál)

*Vybavená* – trasa je ukončená a objednávky (DCZ-OS) sú vyložené u spracovateľa *Zrušená* – objednávka MCZN je zrušená, objednávky DCZ-OS je možné naplánovať znova v novej MCZN

# 4. Naplánovanie trasy zvozu

V záložke Objednávky DCZ-OS môže dopravca z prijatých DCZ-OS objednávok vybrať ich

ľubovoľné množstvo a vytvoriť z nich MCZN (trasu) kliknutím na tlačidlo

| Keď je    | objednávka      | a vybraná, je označ        | čená ikonou      | <ul><li>✓</li></ul> |              |                       |                               |
|-----------|-----------------|----------------------------|------------------|---------------------|--------------|-----------------------|-------------------------------|
|           |                 |                            |                  |                     |              |                       |                               |
| Predpokla | adané SCZ       | xcz                        |                  |                     |              |                       |                               |
| Skladové  | karty: None sel | ected 🗸                    |                  |                     | $\backslash$ |                       |                               |
|           | Kód ZM          | Názov ZM                   | Číslo objednávky | Operácie            | Stat         | Dopravca              | Názov oblasti                 |
|           | 31715362/1      | OC Cottbus                 | DCZ-OS-000023    | <b>8</b> 🛨          | Odoslaná     | ENVIROPOL SK s. r. o. | R7.1 - ENVIROPOL<br>SK_Východ |
| hi a.     | 36191833/3      | Supermarket Zuzkin park    | DCZ-OS-000024    | <b>8</b> 🛨          | Odoslaná     | ENVIROPOL SK s. r. o. | R7.1 - ENVIROPOL<br>SK_Východ |
| 4         | 36183181/13     | Fresh - OC Važec           | DCZ-OS-000025    | <b>8</b> 🛨          | Odoslaná     | ENVIROPOL SK s. r. o. | R7.1 - ENVIROPOL<br>SK_Východ |
| Ten       | 00088714/1      | Spojená škola              | DCZ-OS-000026    | C 🔁 🔁               | Odoslaná     | ENVIROPOL SK s. r. o. | R7.1 - ENVIROPOL<br>SK_Východ |
|           | 35765038/18     | Datart, Košice - OC Aupark | DCZ-OS-000027    | C 1                 | Odoslaná     | ENVIROPOL SK s. r. o. | R7.1 - ENVIROPOL<br>SK_Východ |
| 90 90 G   | 35765038/18     | Datart, Košice - OC Aupark | DCZ-OS-000032    | <b>2</b>            | Odoslaná     | ENVIROPOL SK s. r. o. | R7.1 - ENVIROPOL<br>SK_Východ |

Nová MCZN

((S))

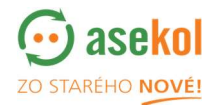

| Po kliknutí na Nová MCZN sa otvorí okno s podrobnými informáciami, ktoré s                                                                                                    | ú potrebné |
|----------------------------------------------------------------------------------------------------|------------|
| pro vytvorenie MCZN (trasy):                                                                                                    |            |
| <u>Plánovaný dátum výsypu</u> – je dátum, kedy plánujete zviesť vybranú ol<br>objednávky DCZ-OS/<br><u>Vykládka</u> – vyberiete zo zoznamu Vám dostupných vykládok<br><u>Vodič</u> – nie je povinná kolónka | ojednávku/ |
| Nová MCZN X   Číslo MCZN MCZN-   Názov oblasti: R7.1 - ENVIROPOL SK_Východ   Zoznam objednávok: 'DCZ-OS-000024', 'DCZ-OS-000025', 'DCZ-OS-000026'   Plánovaný dátum výsypu: 29.03.2022 1                    |            |
| Vykládka: - nezadané - 🗸                                                                                                    |            |
| Vodič: - nezadané - V                                                                                                    |            |
| Poznamka:                                                                                                    |            |
| Pridať a zavrieť Zrušiť                                                                                                    |            |

Po kliknutí na Pridať a zavrieť sa MCZN ukladá a získa svoje identifikačné číslo.

|      | Nová MC     | ZN                |                     |                   |                    | ×     |
|------|-------------|-------------------|---------------------|-------------------|--------------------|-------|
|      |             | Číslo MCZN:       | MCZN-000013         |                   |                    |       |
|      | -           | Názov oblasti:    | R7.1 - ENVIROPOL SK | _Východ           |                    |       |
| ibu  | Zo          | znam objednávok:  | 'DCZ-OS-000024', 'D | CZ-OS-000025', 'D | CZ-OS-000026'      |       |
|      | Plánova     | aný dátum výsypu: | 29.03.2022          | 1                 |                    |       |
| ark  |             | Vykládka:         | - nezadané -        |                   | ~                  |       |
| C    |             | Vodič:            | - nezadané -        |                   | ~                  |       |
| šk   |             | Poznámka:         |                     |                   |                    |       |
|      |             |                   |                     |                   |                    |       |
| (o): |             |                   |                     |                   |                    | 4     |
| 0    | Prebieha uk | ladanie           |                     | Pri               | dať a zavrieť 🛛 Zi | rušiť |

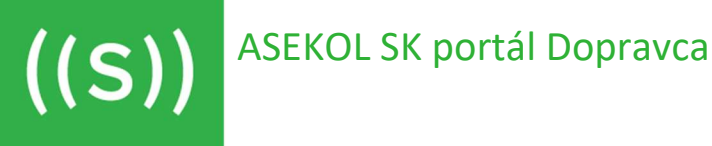

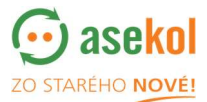

Po vytvorení a uložení MCZN nájdete vytvorenú/ naplánovanú trasu v okienku Objednávky MCZN **ISA-SK** DOPRAVA Administrácia 🗸 1.0.51. DOPRAVA Objednávky DCZ-OS Vykládka: Stav: 3 Vybrané 🕶 Vybrané všetko (5) 🗸 Plánovaný c Číslo MCZN Ор Dopravca

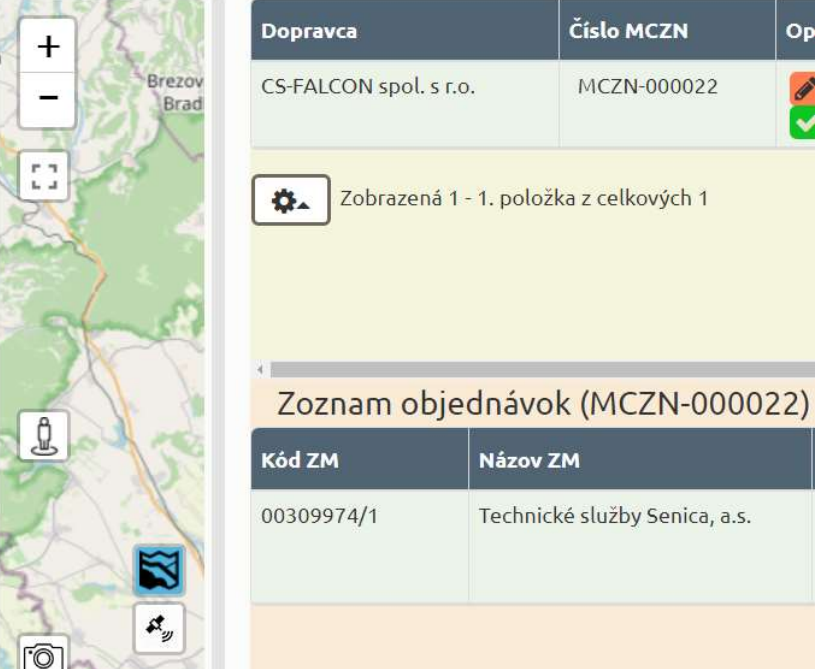

# 5. Úprava objednávky MCZN (trasy)

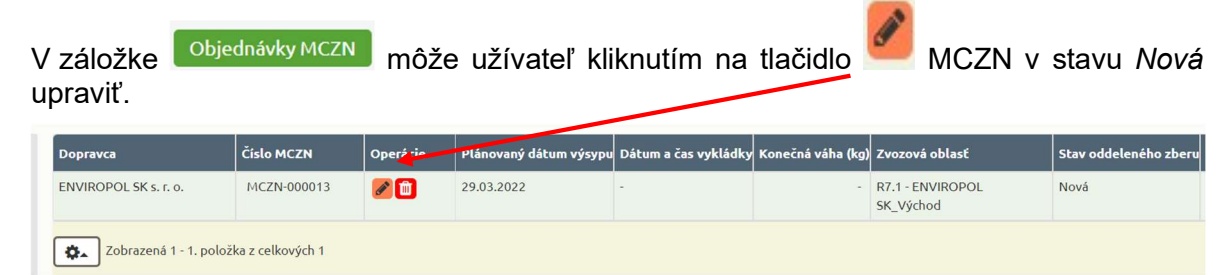

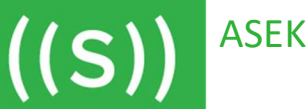

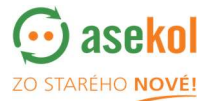

Užívateľ môže robiť zmeny v zozname objednávok <u>DCZ-OS</u> (v danej MCZN), odobratie DCZ-OS z MCZN (trasy), zmeniť:

| minoto vykládky                         | opravic MCZN                |                                                        |
|-----------------------------------------|-----------------------------|--------------------------------------------------------|
| <u>miesto vykladky</u> ,                | Číslo MCZN:                 | MCZN-000013                                            |
| <u>plánovaný dátum výsypu,</u>          | Názov oblasti:              | R7.1 - ENVIROPOL SK_Východ                             |
| <u>termín vykládky (čas vykládky)</u> , | Stav oddeleného zberu:      | Nová                                                   |
|                                         | Dopravca:                   | ENVIROPOL SK s. r. o.                                  |
| <u>vodiča</u>                           | * Zoznam objednávok:        | Vybrané všetko (3) 🕶                                   |
| vozidlo                                 | Vykládka:                   | Enviropol Trnava 🗸                                     |
| <u>voziulo</u> , a                      | Plánovaný dátum výsypu:     | 30.03.2022                                             |
| zadávať predpokladanú vzdialenosť.      | 📕 Termín vykládky:          | 08:00 -                                                |
|                                         | Vodič:                      | - nezadané - 🗸 🗸                                       |
|                                         | Vozidlo:                    | FORD TRANSIT - 7AF9771 (ENVIROPOL-DEI                  |
|                                         | Vzdialenosť ( km):          | 0                                                      |
|                                         | Poznámka:                   | 6                                                      |
|                                         | *Odškrtnutím DCZ zo zoznamu | a uložením zmien sa jej zmení stav späť na 'Odoslaná'. |
|                                         | Posledná zmena 2022-03-29 1 | 2:24:36 užívateľom Test Dispečer                       |

Termín, kedy nie je miesto vykládky dostupné, je označený červenou farbou, čas nie je možné zvoliť ako termín vykládky.

| raviť MCZN                                                    |                                         | $\mathbf{i}$               |          |                                 |
|---------------------------------------------------------------|-----------------------------------------|----------------------------|----------|---------------------------------|
| Číslo MCZN:                                                   | MCZN-000013                             |                            | ι        | JDALOSTI                        |
| Názov oblasti:                                                | R7.1 - ENVIROPOL SK Východ              | Posledná zmeva užíva       | ıtelom   | Poznámka                        |
| Stau addi                                                     |                                         | 02 20 2022 12-24-12 # Tark | Dispečer | Pridaná DCZ-OS: 'DCZ-OS-000024' |
| Potvrdeni                                                     | e                                       | ×                          | Dispečer | Pridaná DCZ-OS: 'DCZ-OS-000025' |
| _                                                             |                                         |                            | Dispečer | Pridaná DCZ-OS: 'DCZ-OS-000026' |
| Plánovaný Naozaj ch                                           | icete 'MCZN-000013' schváliť?           |                            |          |                                 |
| Plánovaný<br>Ter<br>Vozidlo:                                  | EORD TRANSIT - ZAFRZZI (ENVIRODOL-DEL V | Áno Nie                    |          |                                 |
| Plánovaný<br>Ter<br>Vozidlo:                                  | FORD TRANSIT - 7AF9771 (ENVIROPOL-DE)   | Áno Nie                    |          |                                 |
| Plánovaný<br>Ter<br>Vozidlo:<br>Vzdialenosť ( km):            | FORD TRANSIT - 7AF9771 (ENVIROPOL-DE)   | Áno Nie                    |          |                                 |
| Plánovaný<br>Te<br>Vozidlo:<br>Vzdialenosť (km):<br>Poznámka: | FORD TRANSIT - 7AF9771 (ENVIROPOL-DE)   | Áno Nie                    |          |                                 |
| Plánovaný<br>Te<br>Vozidlo:<br>Vzdialenosť (km):<br>Poznámka: | FORD TRANSIT - 7AF9771 (ENVIROPOL-DE)   | Ano Nie                    |          |                                 |

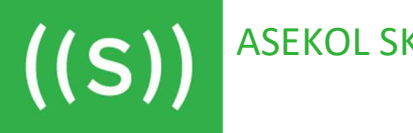

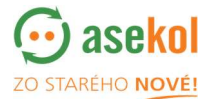

Po schválení zvozu objednávky MCZN sa zmení stav objednávky z *Nová* na *Schválená* (je už viditeľná pre zberné miesto a pre šoféra v aplikácii). Zapnú sa ďalšie funkčné tlačidlá

| ISA-SK DOPRAVA Administrácia -<br>v. 1.0.51.b                                                                                                    |                                          |                                                                               |                      |                 |           |                                 |                                                       |                                                       |
|----------------------------------------------------------------------------------------------------|------------------------------------------|-------------------------------------------------------------------------------|----------------------|-----------------|-----------|---------------------------------|-------------------------------------------------------|-------------------------------------------------------|
| DOPRAVA Objednskvky DCZ-OS Objednskvky MCZN Objednskvky MCZS Predpokla                                                                                                    | adané SCZ                                | XCZ                                                                           |                      |                 | /         |                                 |                                                       |                                                       |
| Stav:   3 Vybrané *   Vykládka:   Vybrané vietko (7) *   Plánovaný dátum výsypu:   29.03.2022 *                                                                                                    |                                          |                                                                               |                      |                 |           |                                 |                                                       |                                                       |
| to the second second se | Dopravca<br>ENVIROPOLSKS.r.<br>Zobrazená | CINID MCZN   C     0.   HCZN 000013   I     1 - 1, polszkia z celkových 1   I | perfeie - Hinova<br> | ný dátum výsype | Détum a i | čas vykládky<br>Konsčná váha (k | a) Zvorové oblast<br>– IR71 – FAVIDOPOL<br>SK, Východ | Stav oddelentho zberu Vytla<br>Schvileni<br>Schvileni |
|                                                                                                    | ×                                        |                                                                               | <b>.</b>             |                 | _         |                                 |                                                       |                                                       |
| BankaBytrca                                                                                                    | Kód ZM                                   | Názov ZM                                                                      | Číslo objednávky     | Operácie        | Stav      | Adresa                          | Mesto                                                 | Konečná váha (kg) Posledná zm                         |
| Slovensko                                                                                                    | 36191833/3                               | Supermarket Zuzkin park                                                       | DCZ-OS-000024        | 8               | Schvälenä | Zuzkin park 6                   | Košice 04011 SK                                       | - 29.03.2022<br>12:44:48                              |
| and bounder they are a first the second second seco | 36183181/13                              | Fresh - OC Važec                                                              | DCZ-05-000025        | 2               | Schvälenä | Važecká 8                       | Košice 04012 SK                                       | · 29.03.2022<br>12:44:48                              |
|                                                                                                    | 00088714/1                               | Spojená škola                                                                 | DCZ-05-000026        | 2               | Schválená | Opatovská cesta 97/1783         | Košice 04001 SK                                       | - 29.03.2022<br>12:44:48                              |
| Parallel Contraction of the Contraction of the Cont |                                          |                                                                               |                      |                 |           |                                 |                                                       |                                                       |

Po kliknutí na tlačidlo **2** sa objednávka prepne do stavu *Prebieha* (suplovanie šoféra pomocou portálu). V dolnej časti sa na jednotlivých objednávkach v naplánovaje trase objavia funkčné tlačidlá jednotlivých operácií.

| Zoznam obj  | ednávok (MCZN-000013)   |                  |             |           |                         |                 |              |
|-------------|-------------------------|------------------|-------------|-----------|-------------------------|-----------------|--------------|
| Kód ZM      | Názov ZM                | Číslo objednávky | Operácie    | Stav      | Adresa                  | Mesto           | Konečná váha |
| 36191833/3  | Supermarket Zuzkin park | DCZ-OS-000024    |             | Schválená | Zuzkin park 6           | Košice 04011 SK |              |
| 36183181/13 | Fresh - OC Važec        | DCZ-OS-000025    |             | Schválená | Važecká 8               | Košice 04012 SK |              |
| 00088714/1  | Spojená škola           | DCZ-OS-000026    | <b>20</b> × | Schválená | Opatovská cesta 97/1783 | Košice 04001 SK |              |

Tlačidlo 🕑 sa zmení na 🗹 , to znamená, že ste začali jazdu.

Ak je všetko v poriadku použijete zobrazenú ikonku tlačiarne 🗎

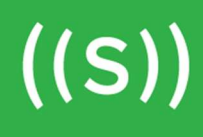

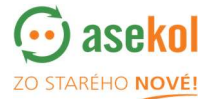

V prípade, že potrebujete zrušiť celú naplánovanú trasu, je to možné pomocou kliknutia na

tlačidlo <sup>1</sup> . Takto sa celá trasa zostornuje a jednotlivé objednávky DCZ-OS sa vrátia do nevybavených.

| Dopravca              | Číslo MCZN               | Operácie    | Plánovaný dátum výsypu | Dátum a čas | s vykládky  | Konečná váha (kg) | Zvozová oblasť                | Stav oddelen   |
|-----------------------|--------------------------|-------------|------------------------|-------------|-------------|-------------------|-------------------------------|----------------|
| ENVIROPOL SK s. r. o. | . MCZN-000013            |             | 30.03.2022             | -1          |             | -                 | R7.1 - ENVIROPOL<br>SK_Východ | Vybavuje sa    |
| Zobrazená 1 -         | 1. položka z celkových 1 |             |                        |             |             |                   |                               |                |
|                       |                          |             |                        |             |             |                   |                               |                |
|                       |                          |             |                        |             |             |                   |                               |                |
|                       |                          |             |                        |             |             |                   |                               |                |
|                       |                          |             |                        |             |             |                   |                               |                |
|                       |                          |             |                        |             |             |                   |                               |                |
|                       |                          |             |                        |             |             |                   |                               |                |
| <                     | dnávok (MCZN-00001       | 3)          |                        |             |             |                   |                               | -              |
| Kód ZM                | Názov ZM                 | Číslo objed | dnávky Operácie        | Stav A      | Adresa      | 1                 | Mesto                         | Konečná váha ( |
| 36191833/3            | Supermarket Zuzkin park  | DCZ-OS-00   | 00024 🖉 🔘 🕱            | Schválená Z | uzkin park  | 6                 | Košice 04011 SK               |                |
| 36183181/13           | Fresh - OC Važec         | DCZ-OS-00   | 00025                  | Schválená V | /ažecká 8   | 1                 | Košice 04012 SK               |                |
| 00088714/1            | Spojená škola            | DCZ-OS-00   | 00026                  | Schválená C | Opatovská c | esta 97/1783      | Košice 04001 SK               |                |
|                       |                          |             |                        |             |             |                   |                               |                |

# Po kliknutí na tlačidlo 🔟 se objaví kontrolná otázka:

| Potvrdenie                                                                                                  | ×       |
|----------------------------------------------------------------------------------------------------|---------|
| Naozaj chcete 'MCZN-000013' stornovať?<br>Všetky jej DCZ-OS budú prepnuté do stavu 'Odoslaná'.<br>Poznámka: |         |
|                                                                                                    | ,       |
|                                                                                                    | Áno Nie |

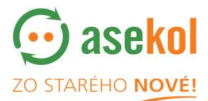

#### Prepravný a dodací list

((S))

Po schválení naplánovanej trasy dispečerom sa pri objednávke v stave *Schválená / Prebieha / Vybavená* zobrazuje ikona tlačiarne .

Kliknutím na ikonu B sa zobrazí prepravný a dodací list, ktorý je pripravený k tlači vo formáte PDF.

#### Naplánovaná trasa sa vybavuje

Pomocou <u>tlačidiel jednotlivých operácii</u> je možné jednoducho ovládať trasu cez portál

| Dopravca                                                           |                                                                                                    | Operácie P                                                                       | lánovaný dátum výsyp                                             | Dátum a čas vykládky                                                                          | / Konečná váha (kg   | Zvozová oblasť                                                 | Stav odd  |
|--------------------------------------------------------------------|----------------------------------------------------------------------------------------------------|----------------------------------------------------------------------------------|------------------------------------------------------------------|-----------------------------------------------------------------------------------------------|----------------------|----------------------------------------------------------------|-----------|
| ENVIROPOL SK s.                                                    | r. o. MCZN-000013                                                                                             | 31<br>•                                                                          | 0.03.2022                                                        | -                                                                                             | -                    | R7.1 - ENVIROPOL<br>SK_Východ                                  | Vybavuje  |
| Zobrazen                                                           | á 1 - 1. položka z celkových 1                                                                                |                                                                                  |                                                                  |                                                                                               |                      |                                                                |           |
|                                                                    |                                                                                                    |                                                                                  |                                                                  |                                                                                               |                      |                                                                |           |
|                                                                    |                                                                                                    |                                                                                  |                                                                  |                                                                                               |                      |                                                                |           |
|                                                                    |                                                                                                    |                                                                                  |                                                                  |                                                                                               |                      |                                                                |           |
|                                                                    |                                                                                                    |                                                                                  |                                                                  |                                                                                               |                      |                                                                |           |
|                                                                    |                                                                                                    |                                                                                  |                                                                  |                                                                                               |                      |                                                                |           |
|                                                                    |                                                                                                    |                                                                                  |                                                                  |                                                                                               |                      |                                                                |           |
|                                                                    |                                                                                                    |                                                                                  |                                                                  |                                                                                               |                      |                                                                |           |
|                                                                    |                                                                                                    |                                                                                  |                                                                  |                                                                                               |                      |                                                                |           |
| Zoznam ob                                                          | iednávok (MCZN-0000                                                                                           | 113)                                                                             |                                                                  |                                                                                               |                      |                                                                |           |
| ۲<br>Zoznam ob<br>кód zм                                           | jednávok (MCZN-0000                                                                                           | )13)<br>Číslo objední                                                            | ivky Operácie                                                    | Stav Adresa                                                                                   |                      | Mesto                                                          | Κοηεζηά γ |
| ۲<br>Zoznam ob<br>Kód zм<br>36191833/3                             | jednávok (MCZN-0000<br>Názov ZM<br>Supermarket Zuzkin park                                                    | )13)<br>Číslo objedná<br>DCZ-OS-0000                                             | ivky Operácie<br>124 🔗 💽 🔀                                       | Stav Adresa<br>Schválená Zuzkin park                                                          | : 6                  | Mesto<br>Košice 04011 SK                                       | Konečná v |
| Coznam ob<br>Kód zm<br>36191833/3<br>36183181/13                   | jednávok (MCZN-0000<br>Názov ZM<br>Supermarket Zuzkin park<br>Fresh - OC Važec                                | 113)<br>Číslo objedná<br>DCZ-OS-0000<br>DCZ-OS-0000                              | ivky Operácie<br>124 22 0 23                                     | Stav Adresa<br>Schválená Zuzkin park<br>Schválená Važecká 8                                   | : 6                  | Mesto<br>Košice 04011 SK<br>Košice 04012 SK                    | Konečná v |
| Kód ZM<br>36191833/3<br>36183181/13<br>000887444                   | jednávok (MCZN-0000<br>Názov ZM<br>Supermarket Zuzkin park<br>Fresh - OC Važec                                | )13)     Číslo objedná     DCZ-OS-0000     DCZ-OS-0000                           | ivky Operácie<br>124 2€ € 2 € 2 €<br>125 2€ 0 2 €                | Stav Adresa<br>Schválená Zuzkin park<br>Schválená Važecká 8                                   | : 6                  | Mesto<br>Košice 04011 SK<br>Košice 04012 SK                    | Konečná v |
| Zoznam ob     Kód zm     36191833/3     36183181/13     00088714/1 | <mark>je dnávok (MCZN-0000</mark><br>Názov ZM<br>Supermarket Zuzkin park<br>Fresh - OC Važec<br>Spojená škola | I13)   Číslo objedná     DCZ-OS-0000   DCZ-OS-0000     DCZ-OS-0000   DCZ-OS-0000 | operácie     024   200 20 20     0250   200 20     0260   200 20 | Stav   Adresa     Schválená   Zuzkin park     Schválená   Važecká 8     Schválená   Opatovská | : 6<br>cesta 97/1783 | Mesto<br>Košice 04011 SK<br>Košice 04012 SK<br>Košice 04001 SK | Konečná v |

Dispečer môže v portále zmeniť dátum, termín a miesto vykládky objednávky, ktorá *sa vybavuje* kliknutím na tlačidlo <a></a>.

Po kliknutí na sa zobrazí Detail MCZN – ZMENA CIEĽA. Tu je možné upraviť miesto vykládky, dátum výsypu a termín vykládky. Kliknutím na Uložiť a zavrieť sa zmeny uložia.

# ASEKOL SK portál Dopravca

((S))

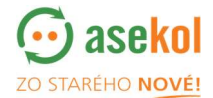

| Detail MCZN - ZMENA         | A CIEĽA                                         |                     |   |               |                                 |
|-----------------------------|-------------------------------------------------|---------------------|---|---------------|---------------------------------|
| Číslo MCZN:                 | MCZN-000013                                     |                     |   | 1             | UDALOSTI                        |
| Názov oblasti:              | R7.1 - ENVIROPOL SK_Východ                      | Posledná zmena      |   | užívateľom    | Poznámka                        |
| Stav oddeleného zberu:      |                                                 | 03-29-2022 12:24:42 | # | Test Dispečer | Pridaná DCZ-OS: 'DCZ-OS-000024' |
| Stav oddeteneno zberu.      | vybavuje sa                                     | 03-29-2022 12:24:42 | # | Test Dispečer | Pridaná DCZ-OS: 'DCZ-OS-000025' |
| Dopravca:                   | ENVIROPOL SK s. r. o.                           | 03-29-2022 12:24:42 | # | Test Dispečer | Pridaná DCZ-OS: 'DCZ-OS-000026' |
| Zoznam objednávok:          | DCZ-OS-000024, DCZ-OS-000025, DCZ-OS-<br>000026 |                     |   |               |                                 |
| Vykládka:                   | Enviropol Trnava 🗸                              |                     |   |               |                                 |
| Plánovaný dátum výsypu:     | 30.03.2022                                      |                     |   |               |                                 |
| 📕 Termín vykládky:          | 10:00 -                                         |                     |   |               |                                 |
| Vodič:                      | 8                                               |                     |   |               |                                 |
| Vozidlo:                    | FORD TRANSIT - 7AF9771 (952)                    |                     |   |               |                                 |
| Vzdialenosť ( km):          | 100                                             |                     |   |               |                                 |
| Poznámka:                   |                                                 |                     |   |               |                                 |
|                             | 6                                               |                     |   |               |                                 |
| Posledná zmena 2022-03-29 1 | 2:52:52 užívateľom Test Dispečer                |                     |   |               |                                 |
|                             |                                                 |                     |   |               | Uložiť a zavrieť Zrušiť         |

# Objednávky v naplánovanej trase

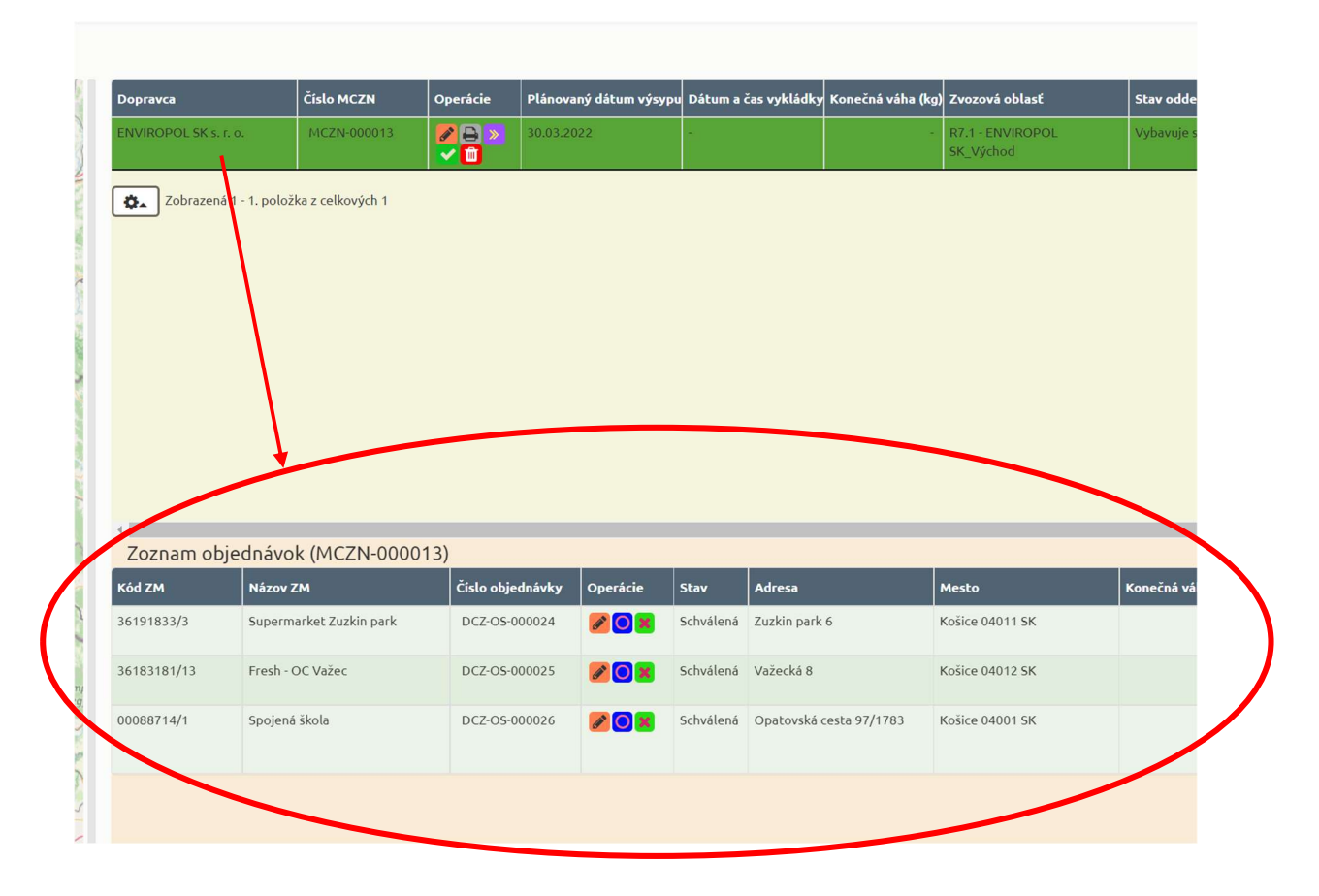

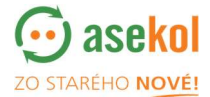

Kým nie sú všetky DCZ-OS v danej MCZN vybavené, systém nedovolí celú trasu MCZN prepnúť do stavu vybavená. Vybavenie/dokončenie DCZ-OS vie dispečer prepnúť v detaile

DCZ-OS kam sa dostane cez ikonu 🧖. Otvorí sa okno detailu objednávky. Ukončenie je

možné cez políčko Dokončená Cobjednávka DCZ-OS sa ukončí, okno je potrebné zavrieť.

|          |               |       |                |                                                                                     |                                                                         |                    | UDALOSTI                     |                   |                                                   |  |  |  |  |
|----------|---------------|-------|----------------|-------------------------------------------------------------------------------------|-------------------------------------------------------------------------|--------------------|------------------------------|-------------------|---------------------------------------------------|--|--|--|--|
| Posled   | dná zmena     |       | užívateľom     | Porsánka                                                                            |                                                                         |                    |                              |                   |                                                   |  |  |  |  |
| 03-29-2  | 2022 12:44:49 | #     | Test Dispečer  | Zmena DCZ-OS - DCZ-OS bola pridaná do MCZNE 'MCZN-000013'; Stav DCZ-OS: 'Schwälená' |                                                                         |                    |                              |                   |                                                   |  |  |  |  |
| 03-29-2  | 2022 12:24:42 | #     | Test Dispečer  | Zmena DCZ-OS - DC                                                                   | Z-OS bola pridaná do MCZN: 'MCZN                                        | -000013'; Stav D   | Z-OS: 'Odoslaná'             |                   |                                                   |  |  |  |  |
| 03-28-2  | 2022 10:48:01 | #     | Marián Ďurinda | Zmena DCZ-OS - Sta                                                                  | Zmena DC2:OS - Stav DCZ:OS: 'Odoslana'; Dáltum objednania: '2022-03-28' |                    |                              |                   |                                                   |  |  |  |  |
| 03-28-2  | 2022 10:47:54 | #     | Marián Ďurínda | Nová položka - Typ i                                                                | ontajneru: 'Kartónová krabica'; Skla                                    | adová karta: 'Prei | osné batérie a akumulátory'; | Kód odpadu: '2001 | 34'; Objednávaný počet: 1; Odhadovaná hmotnosť: 0 |  |  |  |  |
| 03-28-2  | 2022 10:47:35 | #     | Marián Ďurinda | Nová objednávka O                                                                   | 5 - Číslo DCZ-OS: 'DCZ-OS-000024'; S                                    | itav DCZ-OS: 'No   | 4'                           |                   |                                                   |  |  |  |  |
| 5        |               |       |                |                                                                                     |                                                                         |                    |                              |                   |                                                   |  |  |  |  |
| Operácie | Posledná zme  | ina   | užívateľom     | Typ kontajnera                                                                      | Skladová karta                                                          | Kód odpadu         | Objednávaný počet Odhad      | ovaná hmotnosť    |                                                   |  |  |  |  |
| 1        | 03-28-2022 10 | 47:54 | Marián Ďurinda | Kartónová krabica                                                                   | Prenosné batérie a akumulátory                                          | 200134             | 1                            | 0                 |                                                   |  |  |  |  |
|          |               |       |                |                                                                                     |                                                                         |                    |                              |                   |                                                   |  |  |  |  |

Vybaviť objednávku DCZ-OS je možné aj ako márny zvoz. Je to pre prípad kedy šofér prišiel

na zberné miesto ale nemohol odpad naložiť. Márny zvoz sa prepína cez ikonu 🔍

| Zoznam obje | Zoznam objednávok (MCZN-000013) |                  |             |           |                         |                 |                   |                        |                                                                                                    |                         |
|-------------|---------------------------------|------------------|-------------|-----------|-------------------------|-----------------|-------------------|------------------------|----------------------------------------------------------------------------------------------------|-------------------------|
| Kód ZM      | Názov ZM                        | Číslo objednávky | Operácie    | Stav      | Adresa                  | Mesto           | Konečná váha (kg) | ) Posledná zmena       | Položky                                                                                                    | KS/KG Termín zvozu (v o |
| 36191833/3  | Supermarket Zuzkin park         | DCZ-OS-000024    | 8           | Vybavená  | Zuzkin park 6           | Košice 04011 SK |                   | 29.03.2022<br>13:41:40 | Položiek: 1<br>"Kartónová krabica" + "200134" + "Prenosné batérie a akumulátory" 1 ks                                   | 0                       |
| 36183181/13 | Fresh - OC Važec                | DCZ-OS-000025    | <b>80</b> × | Schvälenä | Važecká 8               | Košice 04012 SK |                   | 29.03.2022<br>12:44:48 | Položiek: 1<br>"Valcový tubus" + "200134" + "Prenosné batérie a akumulátory" 1 ks                                       | 0                       |
| 00088714/1  | Spojená škola                   | DCZ-OS-000026    | <b>20</b> × | Schvälenä | Opatovská cesta 97/1783 | Košice 04001 SK |                   | 29.03.2022<br>12:44:48 | Položiek: 2<br>"Nádoba Recyklohry" + "200136" + "Malé zariadenia" 1 ks<br>"Volne ložené" + "200135" + "Televízory" 5 ks | 0                       |

Taktiež systém umožňuje odpojiť DCZ-OS z MCZN v prípade ak šofér nestíha alebo nemá kapacitu danú objednávku DCZ-OS zviezť. Takto označená DCZ-OS sa presunie medzi zoznam objednávky DCZ-OS, ktoré je možné opäť vložiť (naplánovať) do novej MCZN.

Robí sa to cez ikonu 📕.

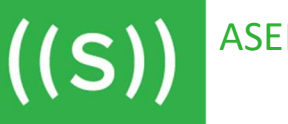

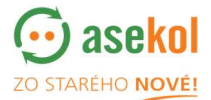

#### Ukončenie naplánovej trasy MCZN

Po ukončení všetkých objednávok v naplánovanej trase MCZN je potrebné celú trasu tlačitkom v prepnúť do stavu **Vybavená**.

| Stav: | 3 Vybrané 👻          | Vykládka:         | Vybrané všetko (15) | - P     | Plánovaný dátum vý      | sypu: 3     | 0.03.2022 [1] 👻 | Vyhľa      | adávanie     |                   |         |
|-------|----------------------|-------------------|---------------------|---------|-------------------------|-------------|-----------------|------------|--------------|-------------------|---------|
| +     | your                 | 4 3               | Dopra               | vca     | Číslo                   | MCZN        | Operácie        | Plánovaný  | dátum výsypu | Dátum a č         | as vykl |
| -     | Žilina? Žilinský k   | roj 2             | , ENVIR             | OPOL SK | . s. r. o. MC           | ZN-000013   |                 | 30.03.2022 |              | -                 |         |
|       | Banská<br>Býstrica S | lovensko          | *                   | Zobraze | ená 1 - 1. položka z ce | lkových 1؛  | ~               |            |              |                   |         |
| ki    | aj 5                 | Som               |                     | nam o   | objednávok (M           | CZN-00      | 0013)           |            |              |                   |         |
| 6     | R                    | Salgótarján<br>Ec | Kód Zl              | м       | Názov ZM                |             | Číslo obje      | dnávky O   | perácie      | Stav              | Adres   |
| Tata  | bánva Leaflet   ©    | OpenStreetMap co  | 36191               | 333/3   | Supermarket             | Zuzkin park | DCZ-OS-0        | 00024      | <b>&gt;</b>  | /ybavená          | Zuzkir  |
|       |                      |                   | 36183               | 181/13  | Fresh - OC Va           | žec         | DCZ-OS-0        | 00025      | <u>/</u>     | /ybavená<br>márny | Važec   |

Pred ukončením objednávky MCZN sa objaví okno, kde je potrebné zadať prejdenú vzdialenosť v km. Tento údaj zadajte, v prípade dohodnutej fakturácie na EUR/KM.

| Potvrdenie                                     |                                                                                | ×                             |
|------------------------------------------------|--------------------------------------------------------------------------------|-------------------------------|
| Naozaj chcete<br>Nezvezené obje<br>'Odoslaná'. | prepnúť 'MCZN-000013' do stavu 'Vyb<br>Inávky(1) budú odpojené z MCZN-000013 a | avená'?<br>a vrátené do stavu |
| Vzdialenosť (<br>km):<br>Po                    | 100<br>:námka:                                                                 |                               |
|                                                |                                                                                | R                             |
|                                                |                                                                                | Áno Nie                       |

Takto sa trasa celá uzavrie a prestane sa zobrazovať v naplánovaných trasách MCZN. Proces bol úspešne ukončený.